# Principal eDelivery Process

All term policies will default to eDelivery for Principal (except in NY) for those applicants with a valid email address. Case manager, insured or advisor may opt out at any time.

### **BGA Process**

- Home office will issue ePolicy
- Case manager will receive to review and approve
  - O Click to review/approve policy

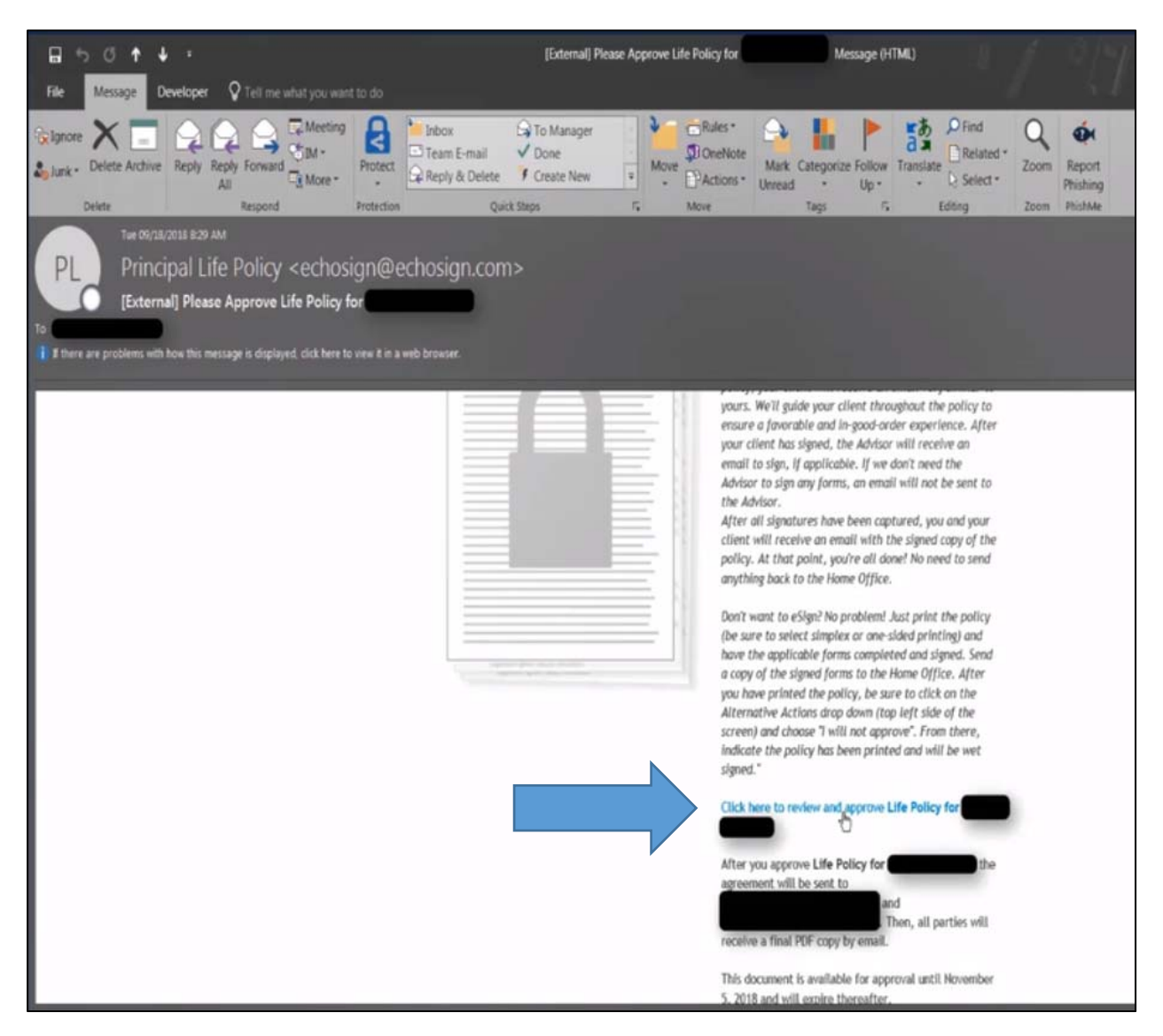

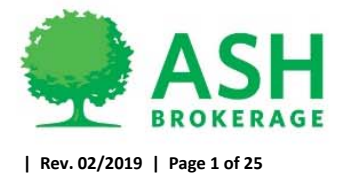

- Enter in 5-digit office code
  - O Ash 00230
  - O Mass 01911

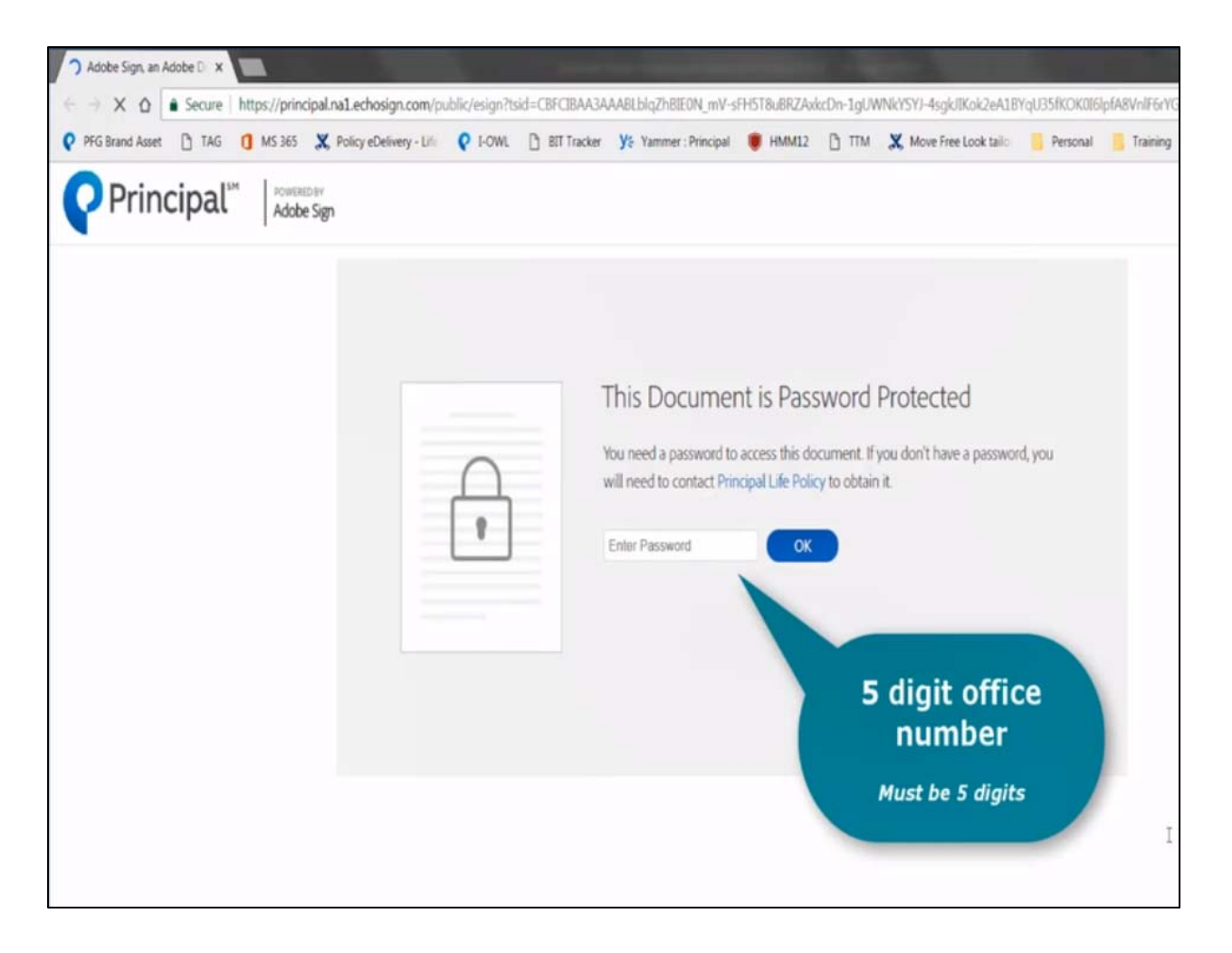

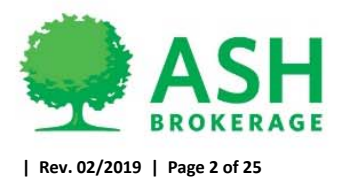

- Review policy, you may download a copy for advisor review before approving.
  - NOTE: Policy will release to insured, please make sure it is discussed with agent before releasing.
- Click Start to scroll through policy

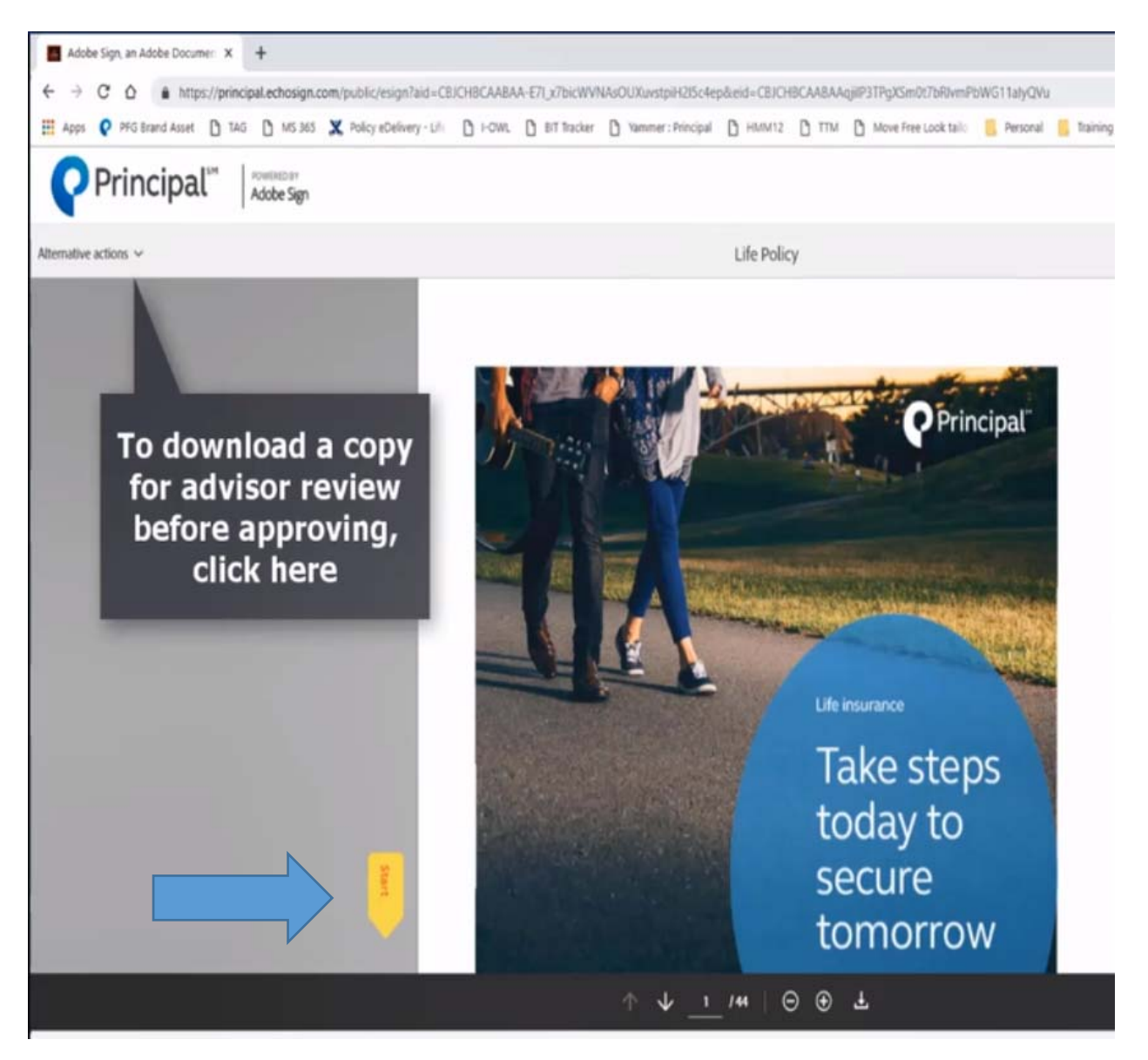

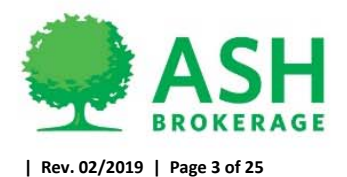

Click to approve

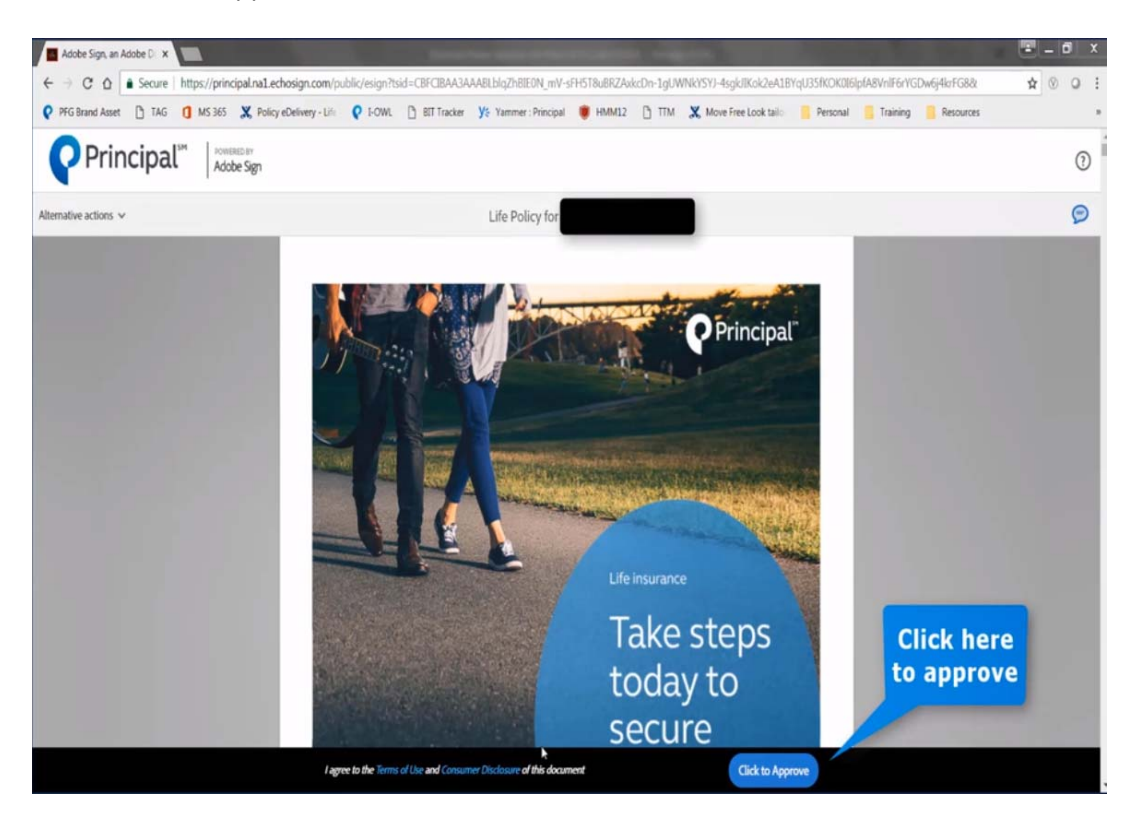

Enter in name of person approving policy to be released and click approve

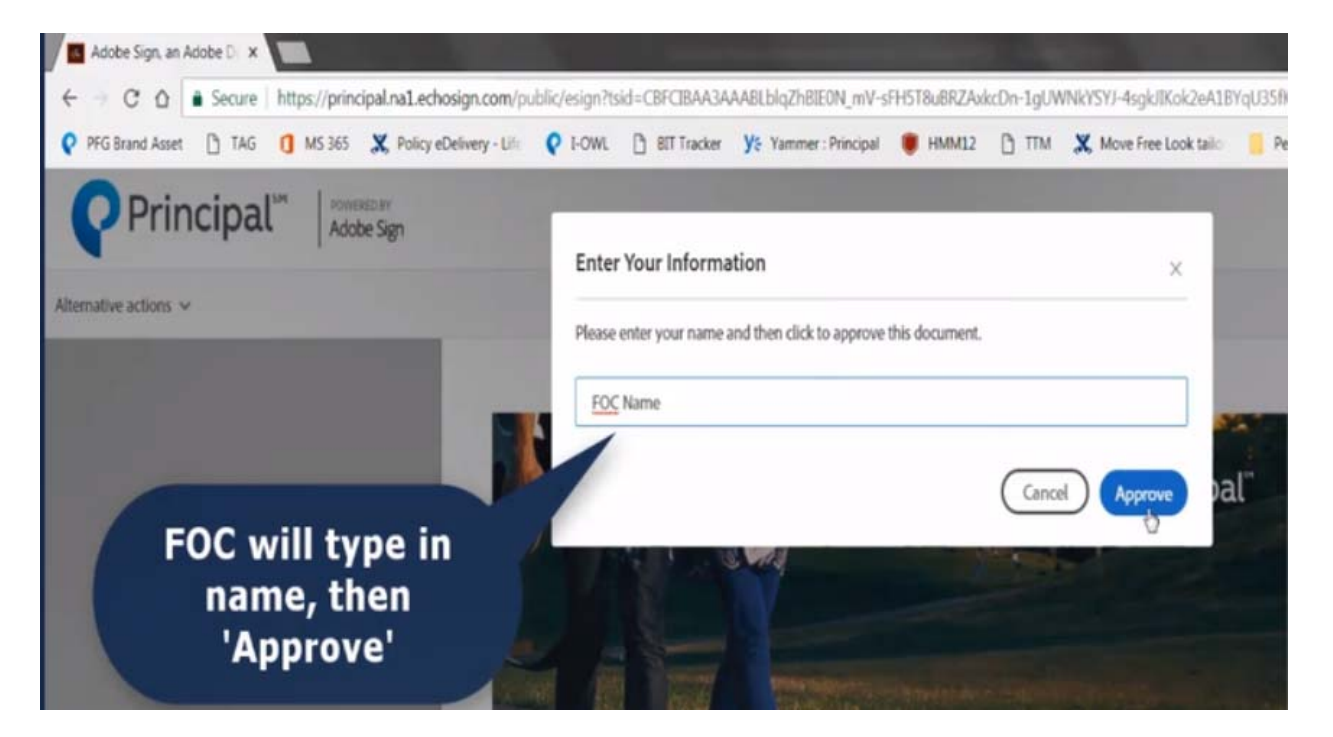

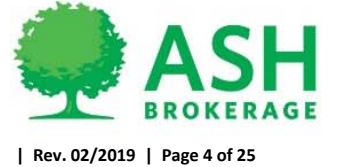

• Policy has been released to insured and copy of policy without signatures is now available to download/print/save.

| Adobe Sign, an Adobe D 🗙                  |                                        |                               |                                      | e                                |
|-------------------------------------------|----------------------------------------|-------------------------------|--------------------------------------|----------------------------------|
| ← → C O Secure   https://principal.nal.ed | osign.com/public/esign?tsid=CBFCIBAA3A | AABLblqZhBIEON_mV-sFH5T8uBRZA | dkcDn-1gUWNkYSYJ-4sgkJlKok2eA1BYqU35 | fKOK0I6lpfA8VnlF6rYGDw6j4krFG882 |
| PFG Brand Asset [] TAG [] MS 365 X Policy | Delivery - Life Q I-OWL D BIT Tracker  | Ye Yammer : Principal I HMM12 | TTM X Move Free Look tailo           | Personal 🧧 Training 🧧 Resources  |
| Principal <sup>™</sup> Adobe Sign         |                                        |                               |                                      |                                  |
|                                           |                                        |                               |                                      |                                  |
|                                           | You have succes                        | ssfully approved the          | e agreement "Life Policy             | r for                            |
|                                           | It has now been sent to                | to com                        |                                      |                                  |
| Tale steps                                | IL Has How Deen Senic to               | to sign                       |                                      |                                  |
| today to<br>secure<br>tomorrow            | Download a copy                        | Sign up for a free trial      |                                      |                                  |
|                                           |                                        |                               |                                      |                                  |
|                                           |                                        |                               |                                      |                                  |
|                                           |                                        |                               |                                      |                                  |
|                                           | On this page                           | , the FOC can                 | download a copy                      |                                  |
|                                           | of the policy                          | without signa                 | itures if wanted.                    |                                  |
|                                           |                                        |                               |                                      |                                  |
|                                           |                                        |                               |                                      |                                  |

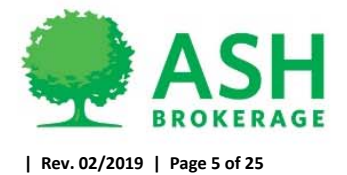

### **Insured Process**

- Insured will receive email to review and approve policy once released from Ash
  - O Click to review/approve policy

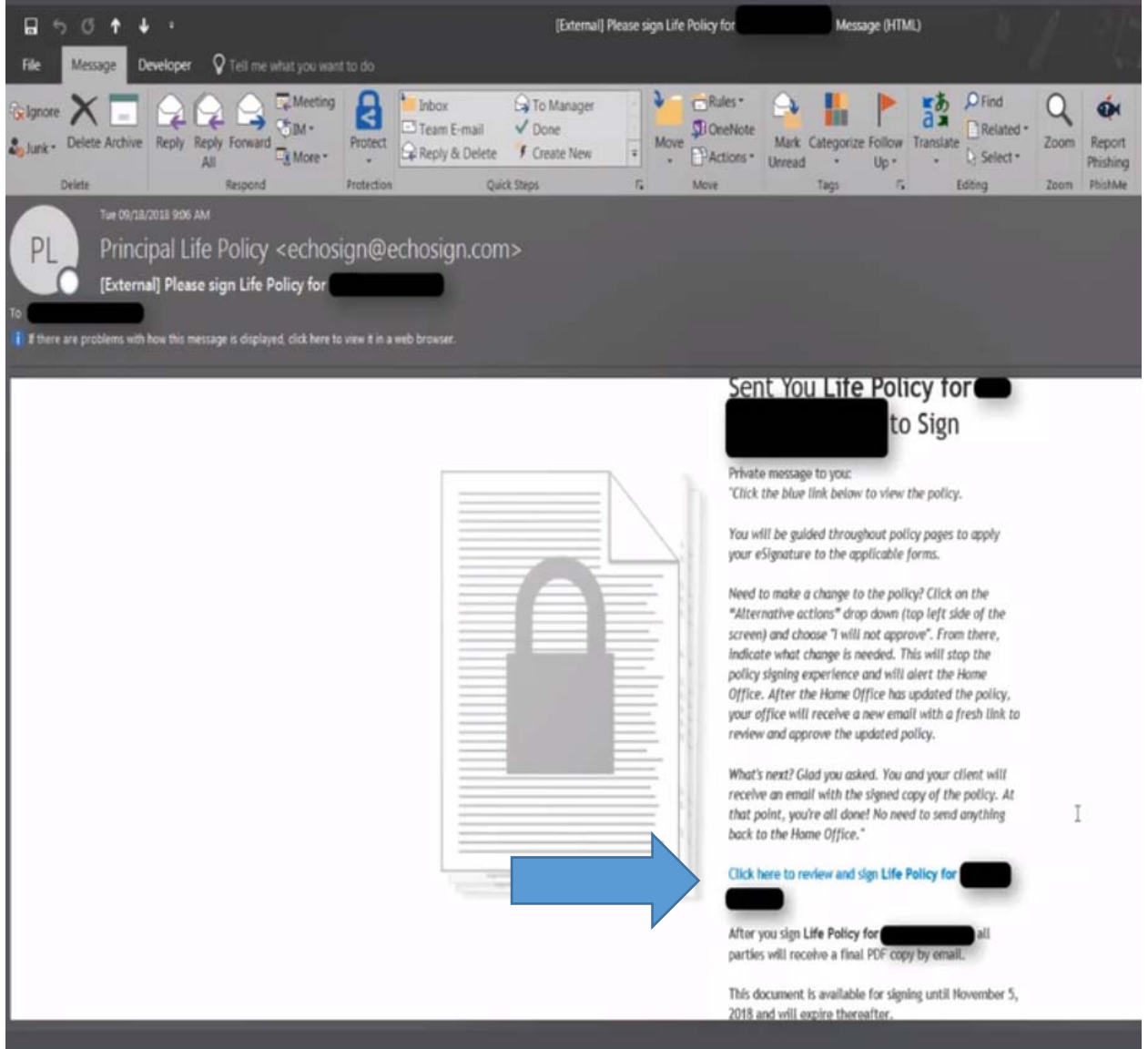

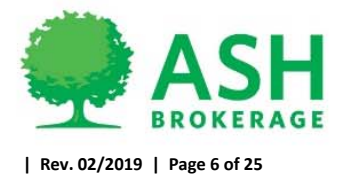

Insured to request code by voice call or text message

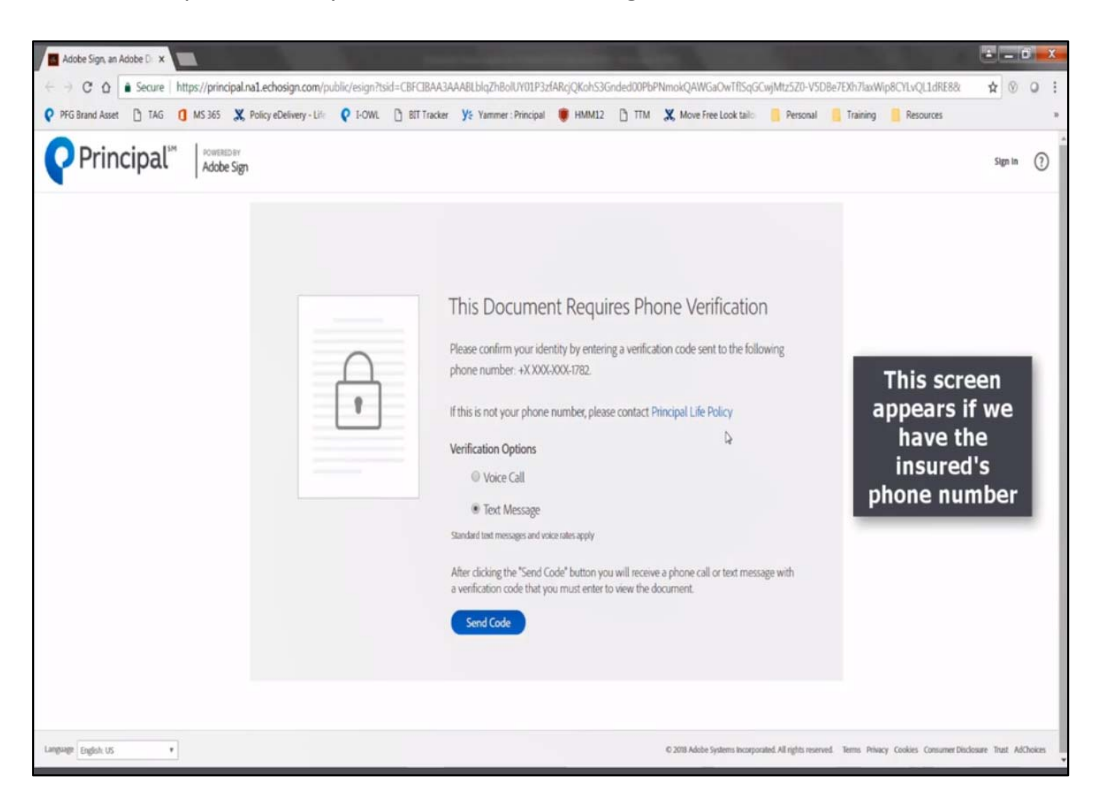

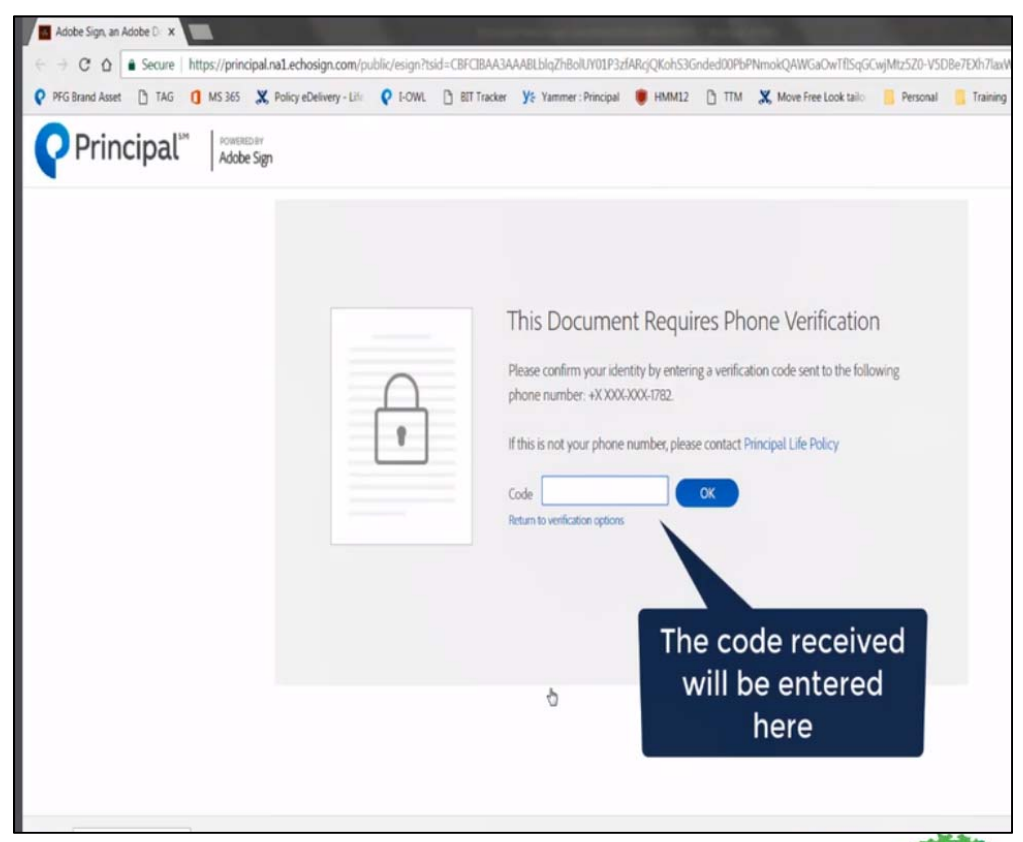

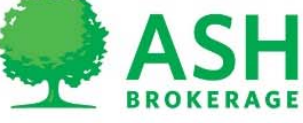

(800) 589-3000 A S H B R O K E R A G E . C O M

| Rev. 02/2019 | Page 7 of 25

 After successful code is entered, insured will click "Start" to scroll and review the policy and forms to eSign.

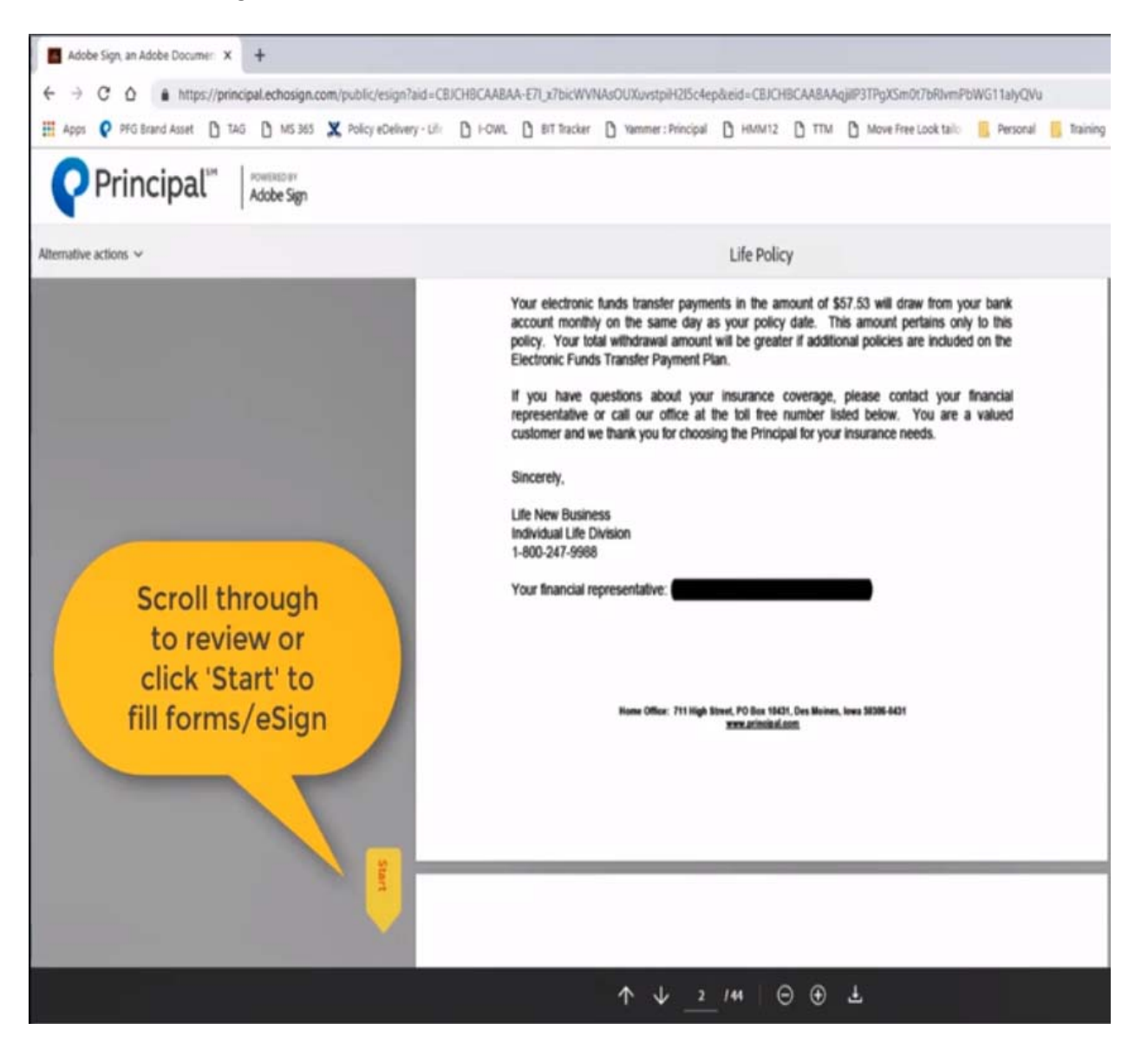

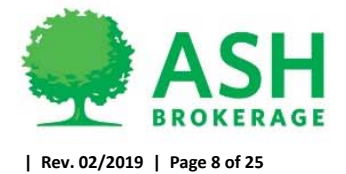

• Insured will be taken to any questions that need answered and allow details when needed

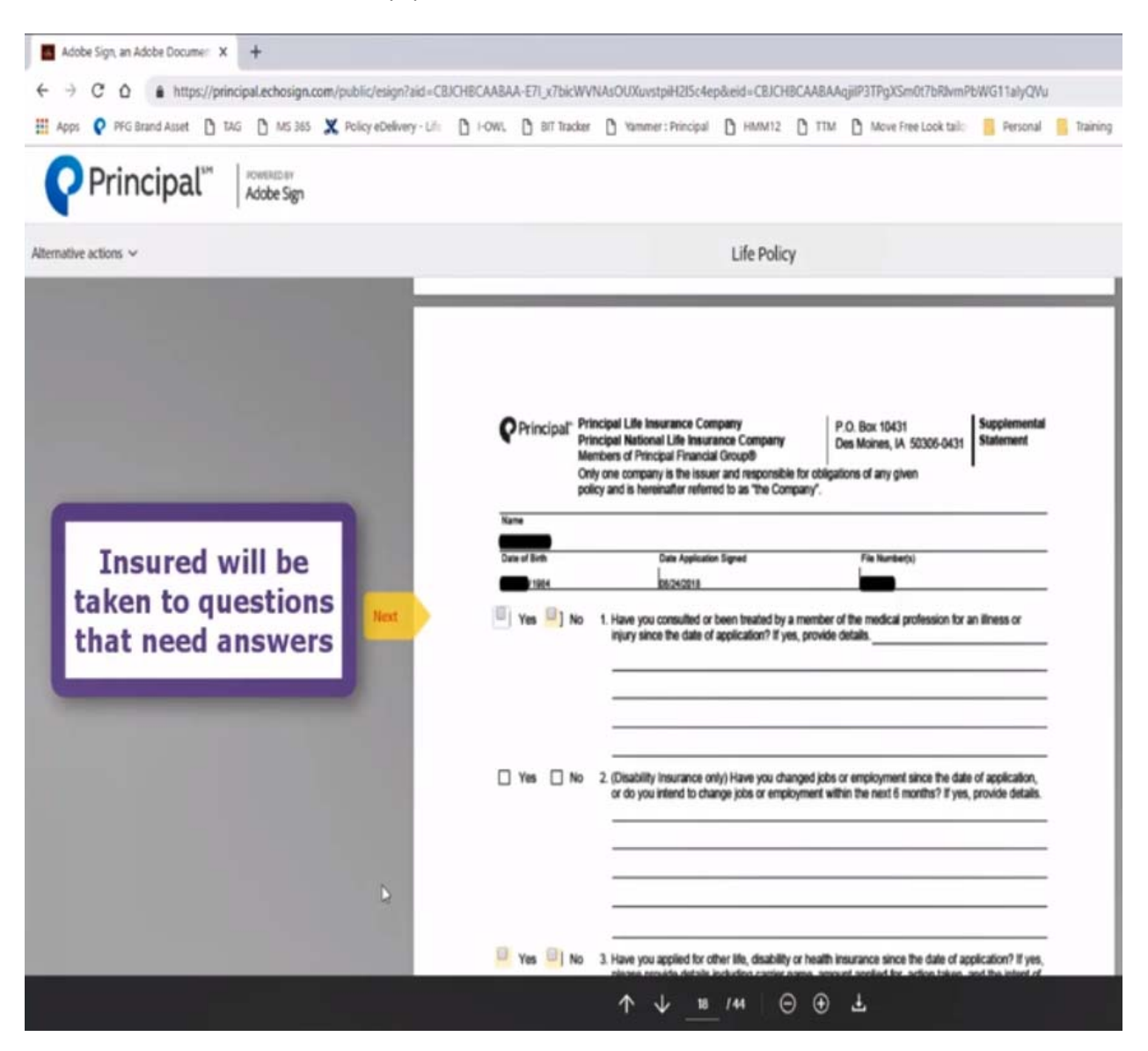

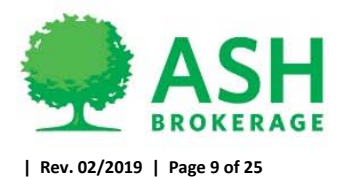

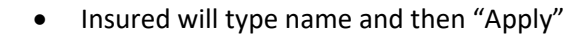

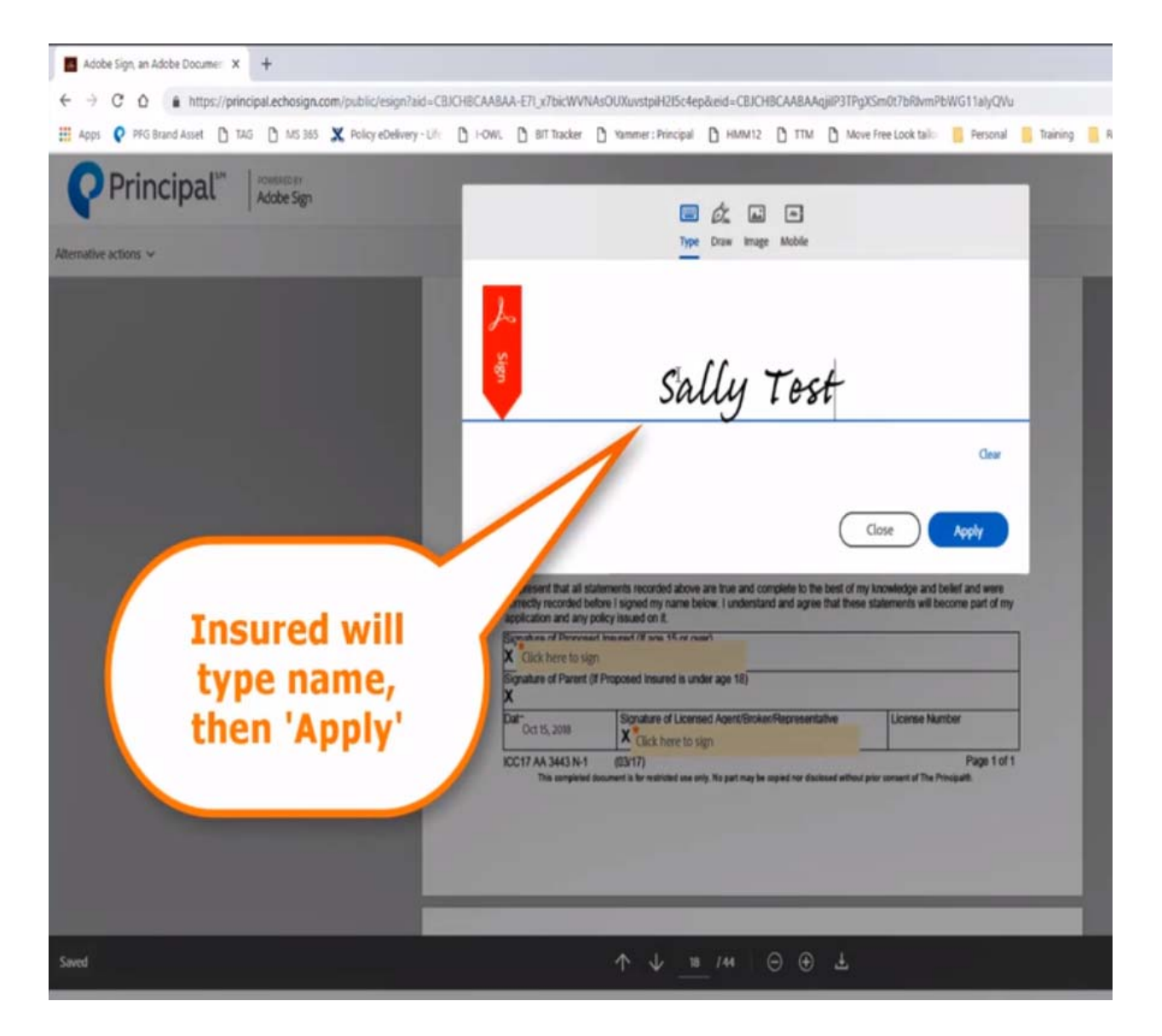

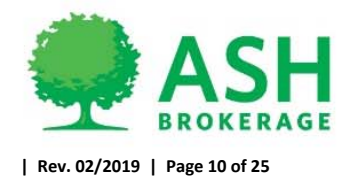

#### • Click "Next" to advance

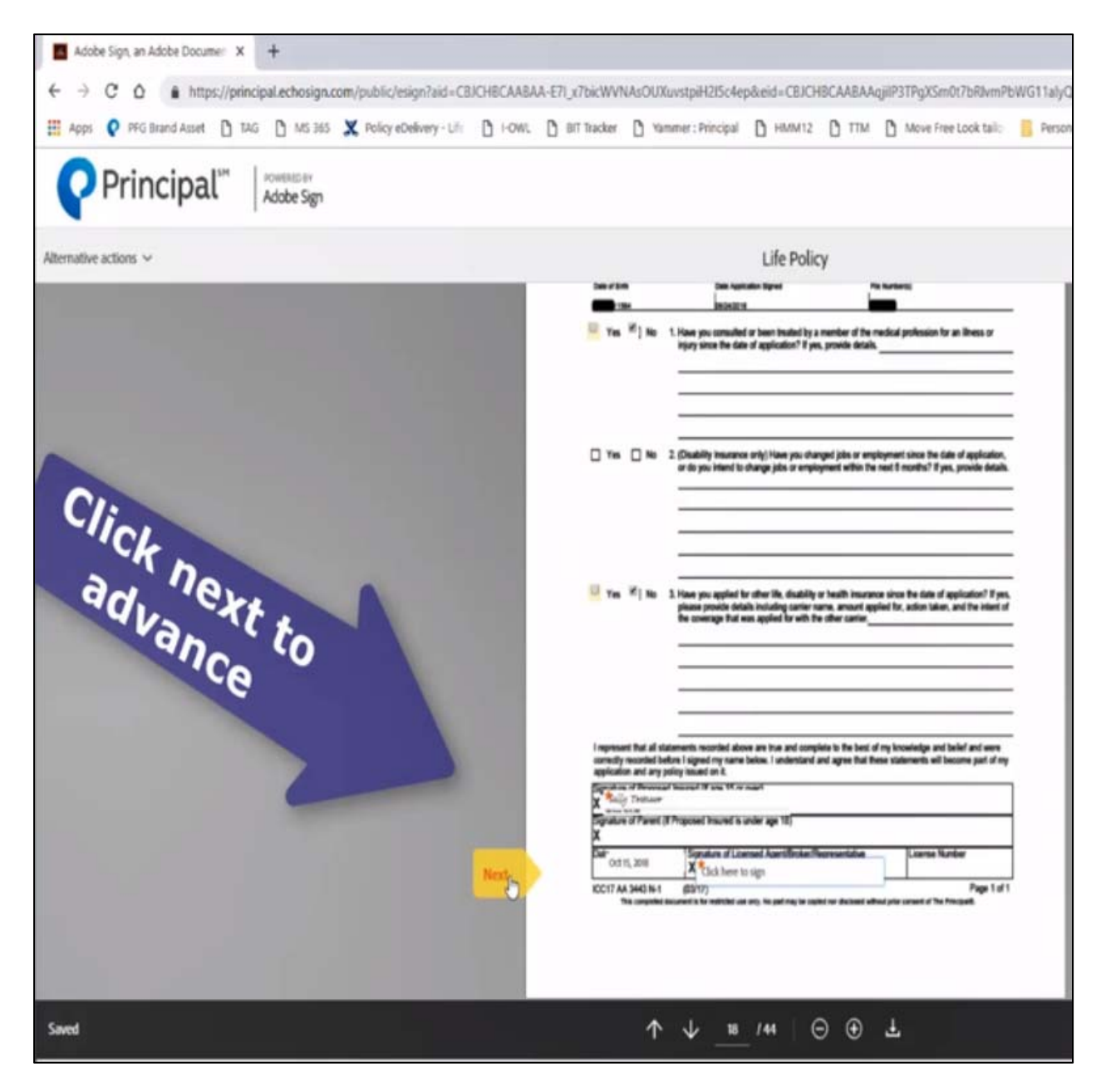

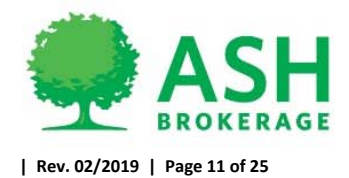

• Click name to apply signature

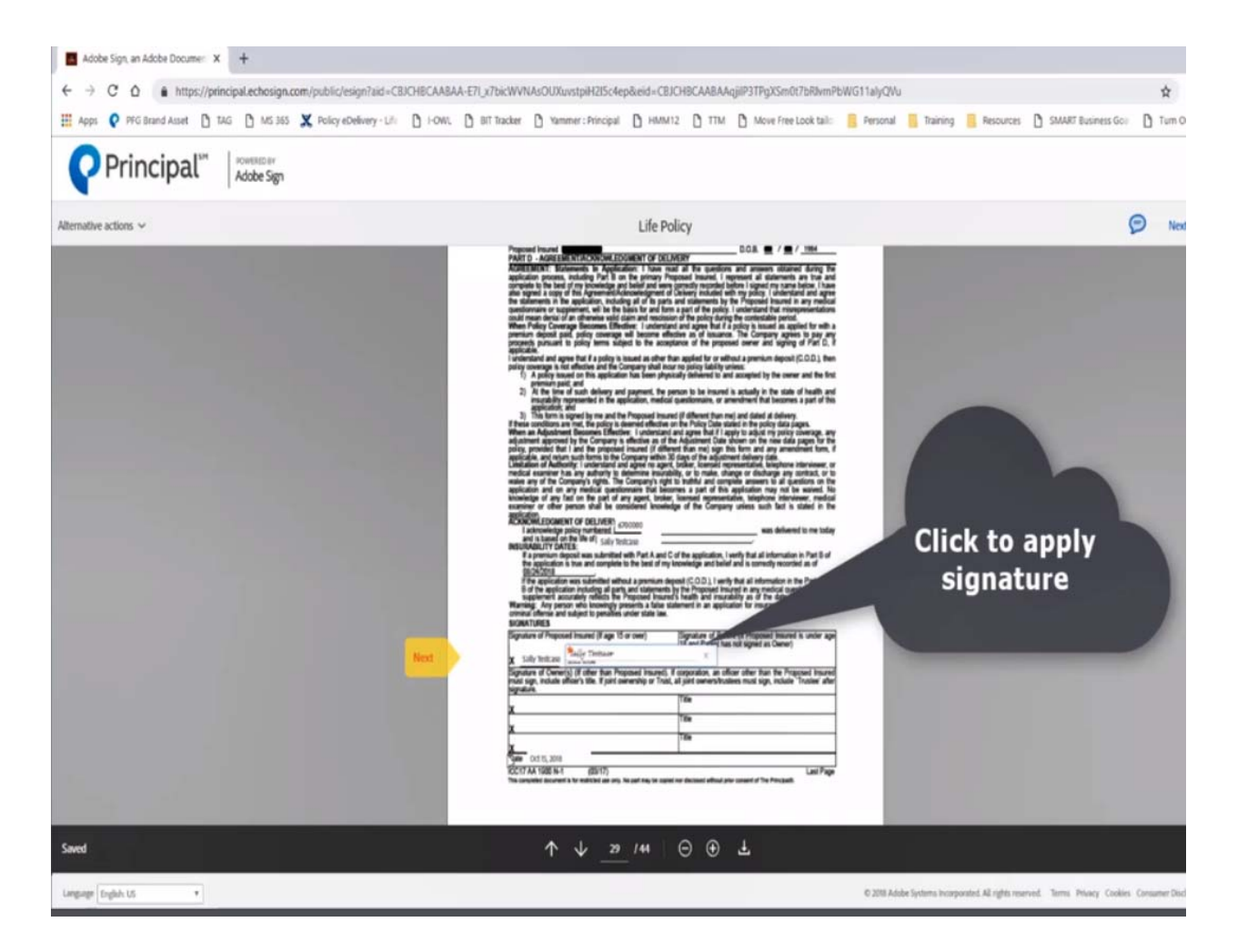

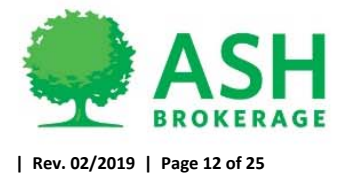

- Bank draft information to be collected if wanting an initial draw for cases on monthly mode.
  - Mode changes can be made on delivery. Client will have option to select any mode during this time and complete the EFT form.
- Click "Next" and enter in bank info as instructed
  - o NOTE: It will only be enabled if insured is the bank account holder

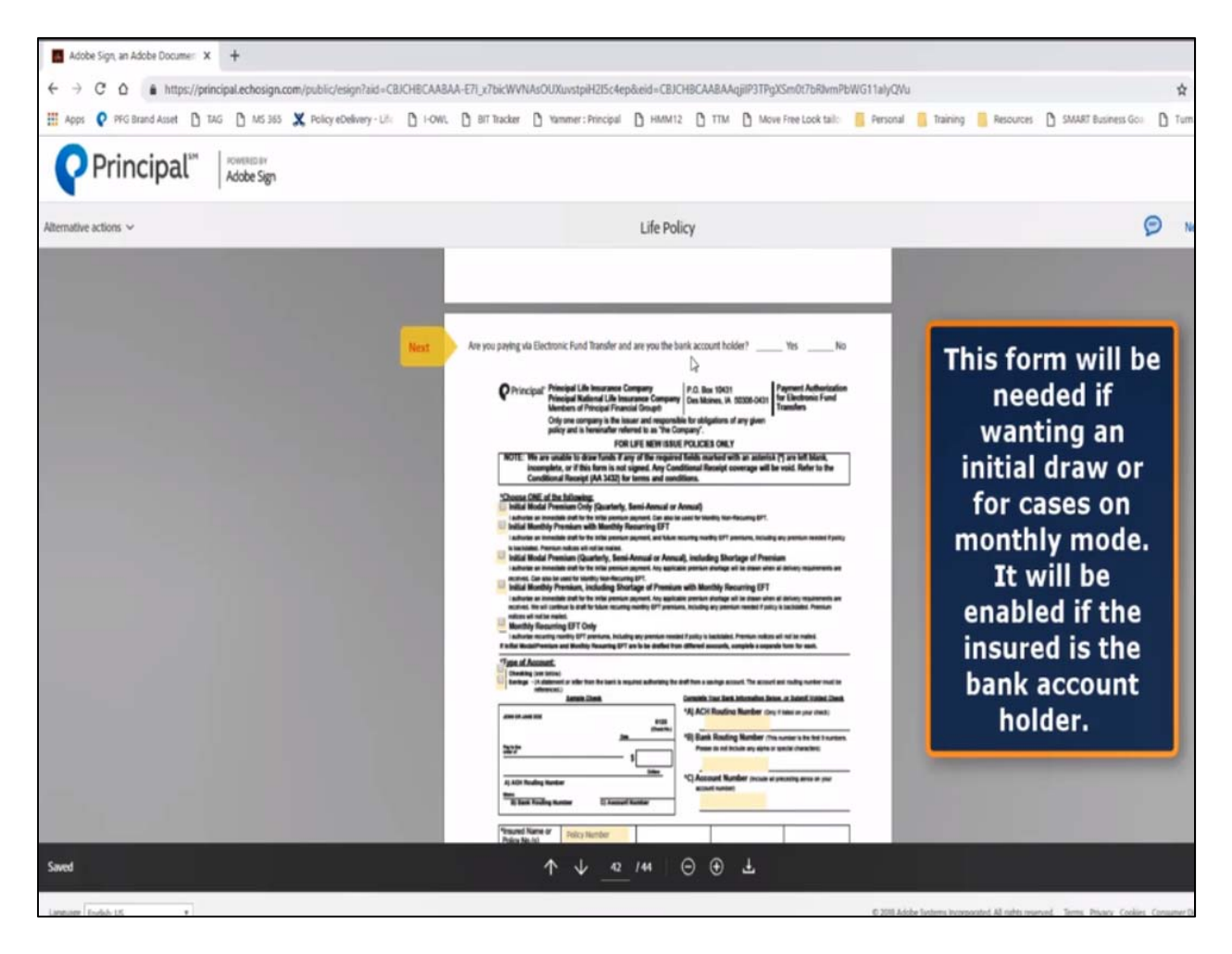

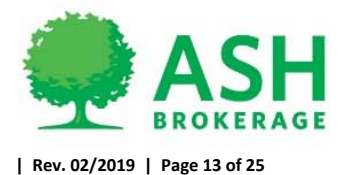

| • | Click check | box to | agree and | click to sign |
|---|-------------|--------|-----------|---------------|
|---|-------------|--------|-----------|---------------|

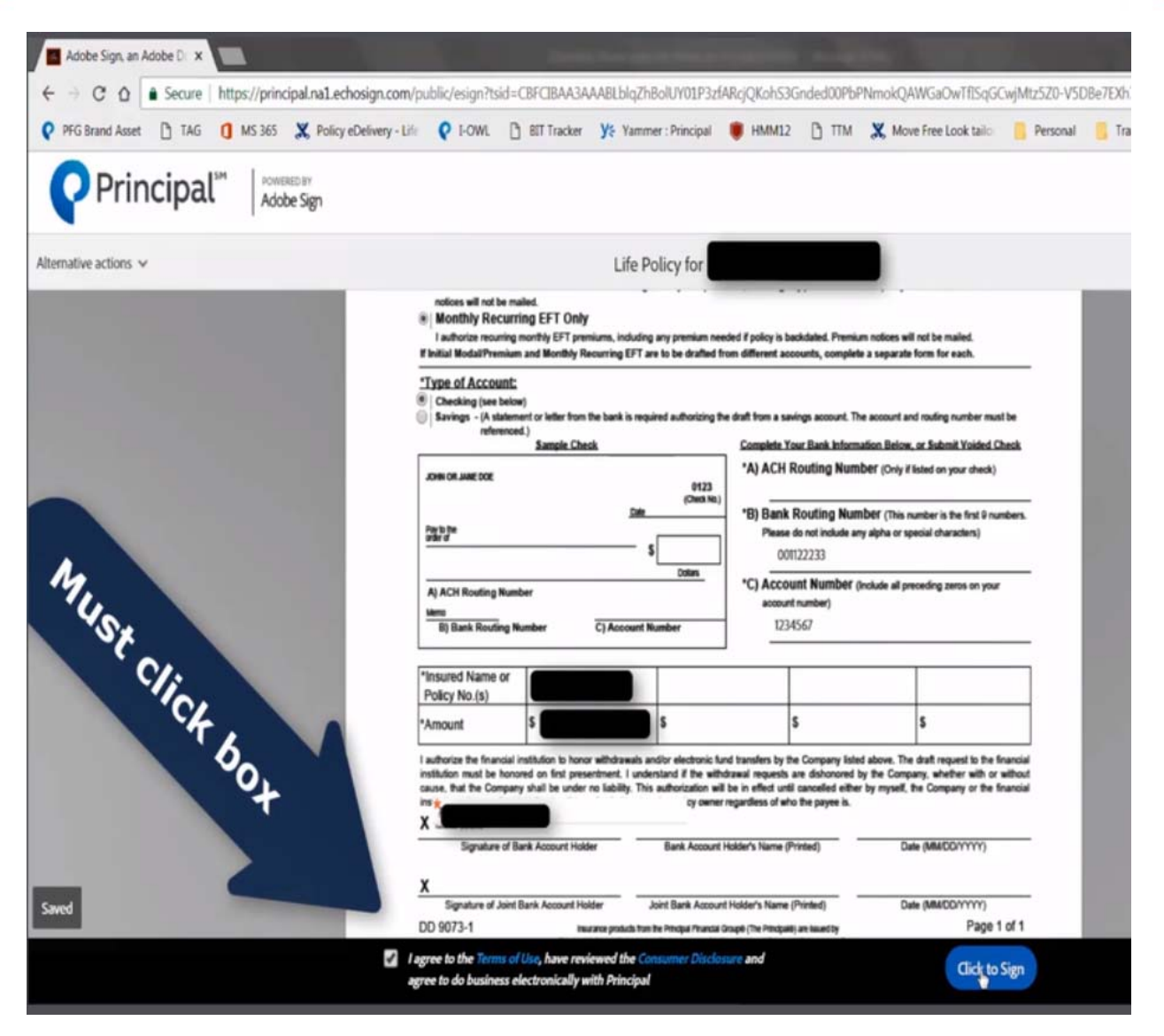

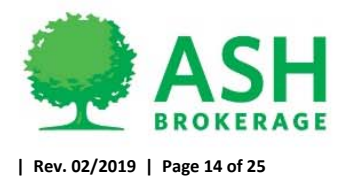

 Policy has been released to insured and copy of policy with signatures to this point if wanted is now available to download/print/save.

| Adobe Sign, an Adobe D 🗙                |                                                                                                    |                                                   |                                                  | -            | -             |                                             |                         |             |                 |
|-----------------------------------------|----------------------------------------------------------------------------------------------------|---------------------------------------------------|--------------------------------------------------|--------------|---------------|---------------------------------------------|-------------------------|-------------|-----------------|
| ← → C O Secure   https://princi         | pal.na1.echosign.com/public/esign?t                                                                                                    | sid=CBFCIBAA3AA                                   | ABLblqZhBolUY01P3zf                              | ARcjQKohS3Gr | nded00PbP1    | NmokQAWGaOwTfISqG                           | CwjMtz5Z0-V5D           | Be7EXh7laxW | ip8CYLvQL1dRE8& |
| PFG Brand Asset 🗋 TAG 🚺 MS 365          | X Policy eDelivery - Life Q I-OWL                                                                                                    | BIT Tracker                                       | <b>Y</b> & Yammer : Principal                    | HMM12        | В ПМ          | X Move Free Look tail:                      | Personal                | E Training  | Resources       |
| Principal <sup>™</sup>   <sup>™™™</sup> | e Sign                                                                                                    |                                                   |                                                  |              |               |                                             |                         |             |                 |
|                                         | You ha<br>Taise taps<br>secure<br>to be<br>than now b<br>to be<br>than now b<br>to be<br>than now b<br>to be<br>than now b<br>to be<br>than now b<br>to be<br>than now b<br>to be<br>than now b<br>to be<br>than now b<br>to be<br>than now b<br>to be<br>to be | even sent to<br>mload a copy<br>On this<br>loaded | sign up for a free to<br>page, a co<br>with sign | the agr      | f the<br>to t | nt "Life Polic<br>policy can<br>his point i | y for<br>n be<br>f want | ed.         |                 |

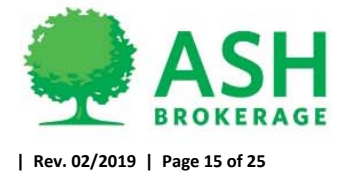

## **Advisor Process**

If there are forms that require advisor signature.

- Advisor will receive email to review and approve policy once insured has eSigned
  - O Click to review/approve policy

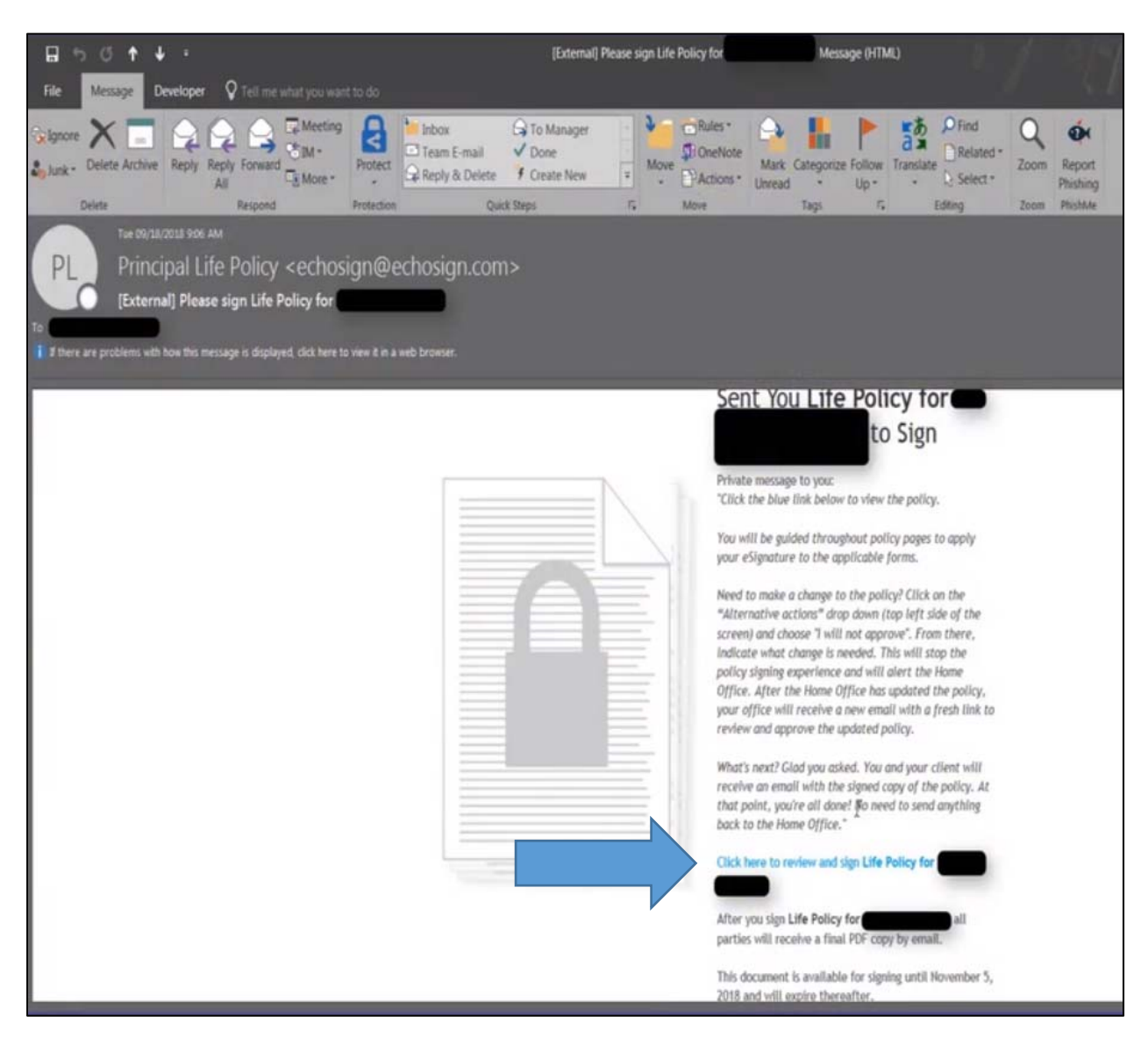

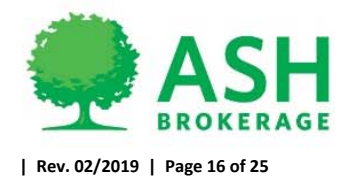

Advisor to confirm identification

• If advisor phone number not on file, they will need to enter in address and last 4 of SSN

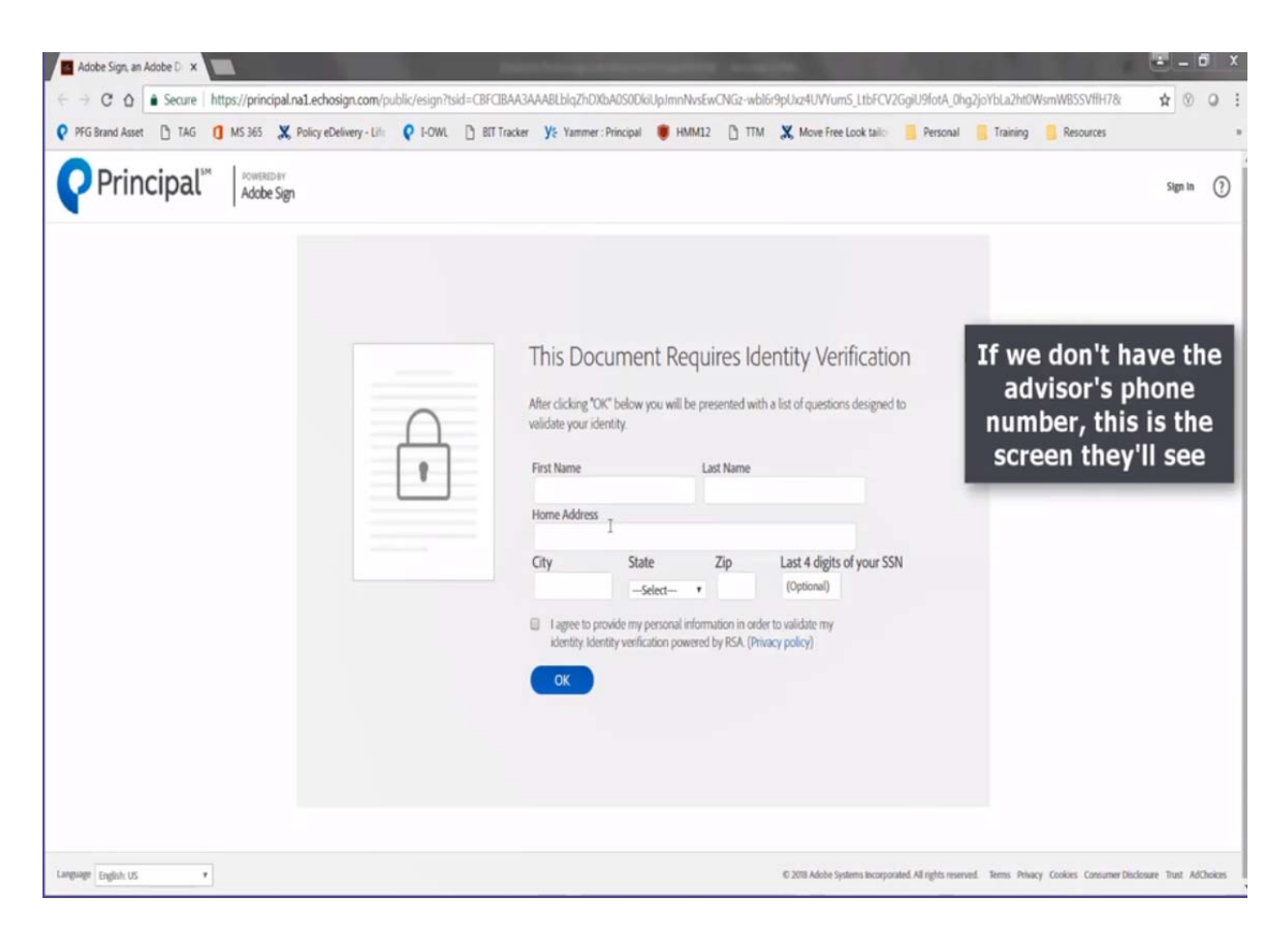

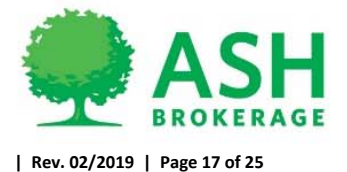

 Advisor will be presented with Lexis Nexis based knowledge-based questions to past identification

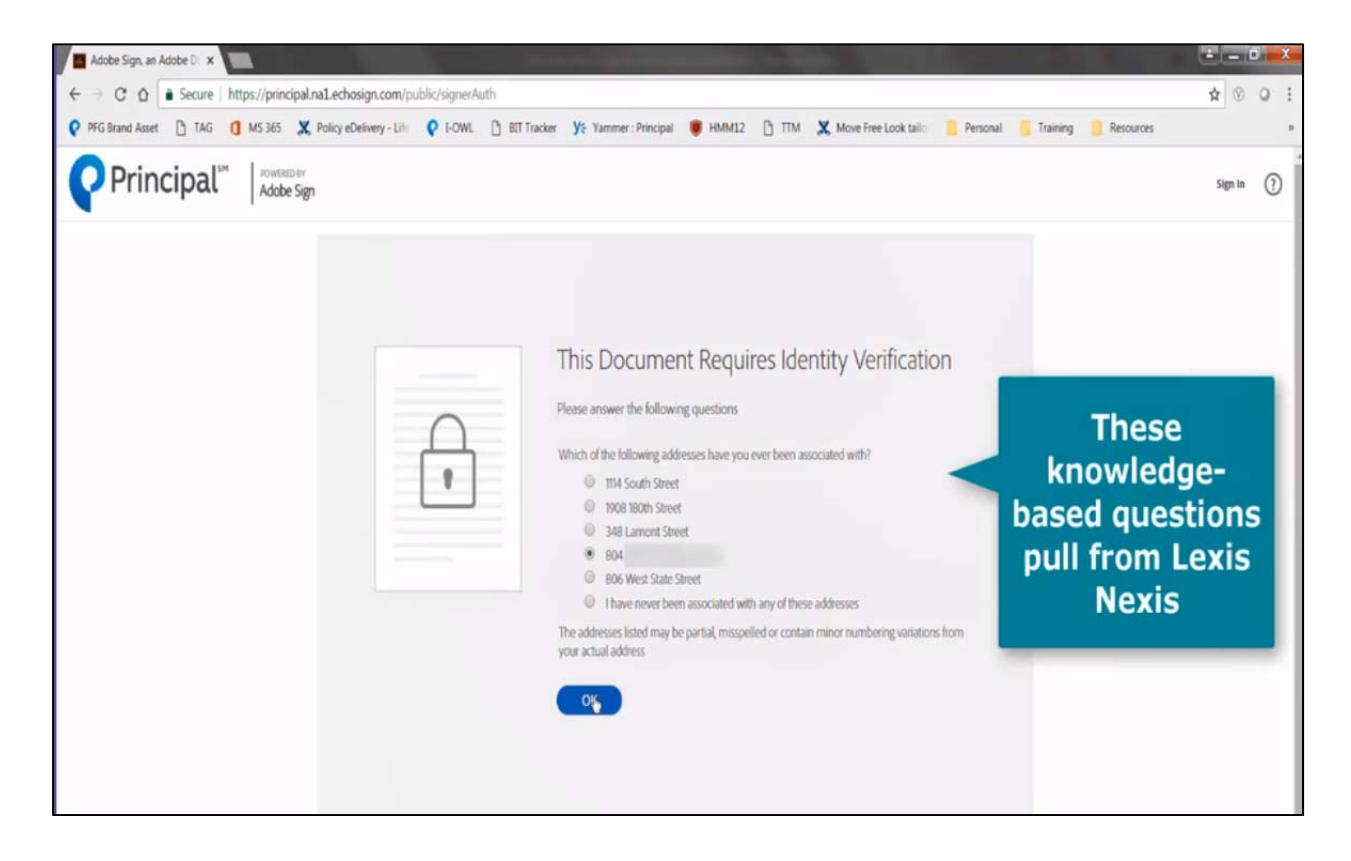

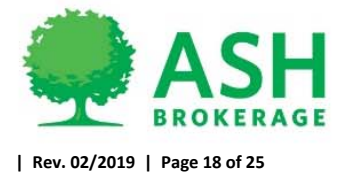

 After successful identification verification, advisor will click "Start" to scroll and review the policy and forms to eSign.

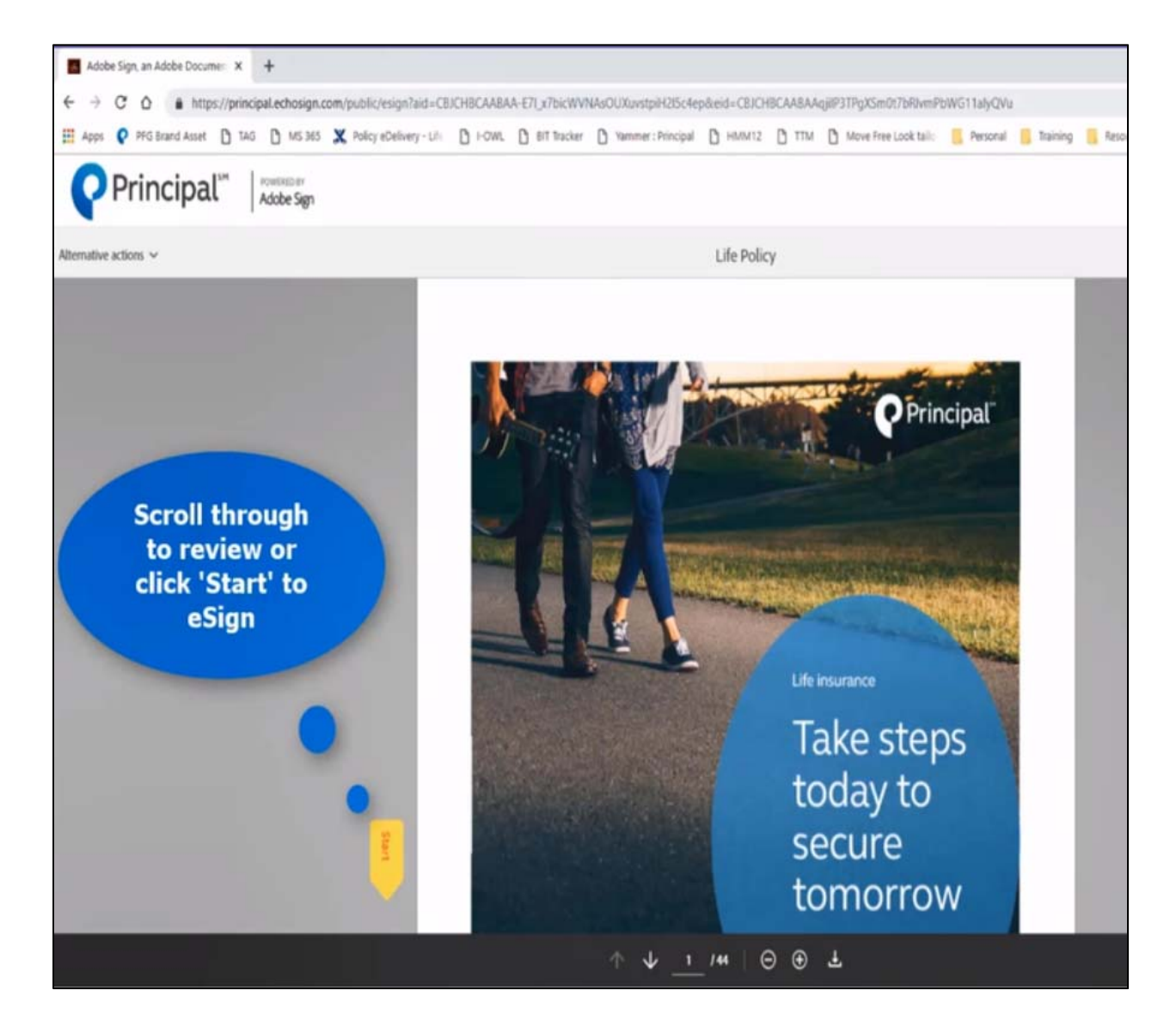

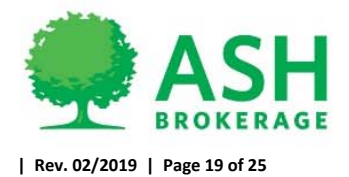

## Click to apply eSignatures

| Adobe Sign, an Adobe D 🗙                        |                                                                                                    |
|-------------------------------------------------|----------------------------------------------------------------------------------------------------|
| ← → C ☆ Secure   https://principal.na1.echosign | com/public/esign?tsid=CBFCIBAA3AAABLblqZhDXbA0S0DkiUpImnNvsEwCNGz-wbl69pUxz4UVYum5_LtbFCV2GgiU9fotA_dhg2joYbLa2ht0WsmWB5SVfH78 🙀 🖉 Q                                                                                                    |
| PFG Brand Asset 🗋 TAG 🚺 MS 365 🗶 Policy eDelive | y - Lile 🛿 FOWL 🗅 BIT Tracker Yz Yammer : Principal 🛢 HMM12 🗋 TTM 🗶 Move Free Look tailo 📒 Personal 📒 Training 📒 Resources                                                                                                    |
| Principal <sup>104</sup> Adobe Sign             | 0                                                                                                    |
| Alternative actions v                           | Life Policy for Sector Rest required field                                                                                                    |
| rea o<br>Click to                               | <form>  Increase that at statements recorded above are true and complete to the best of my knowledge and belief and my constructions.   Subscription   Subscription Subscription Subscription</form> |
| Language English: US                            | © 2018 Adobe Systems Incorporated All rights reserved. Terms Phacy Cookies Consumer Disclosure Trust AdObices                                                                                                    |

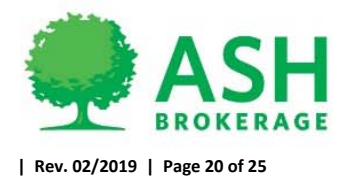

• Advisor to type name and click "Apply"

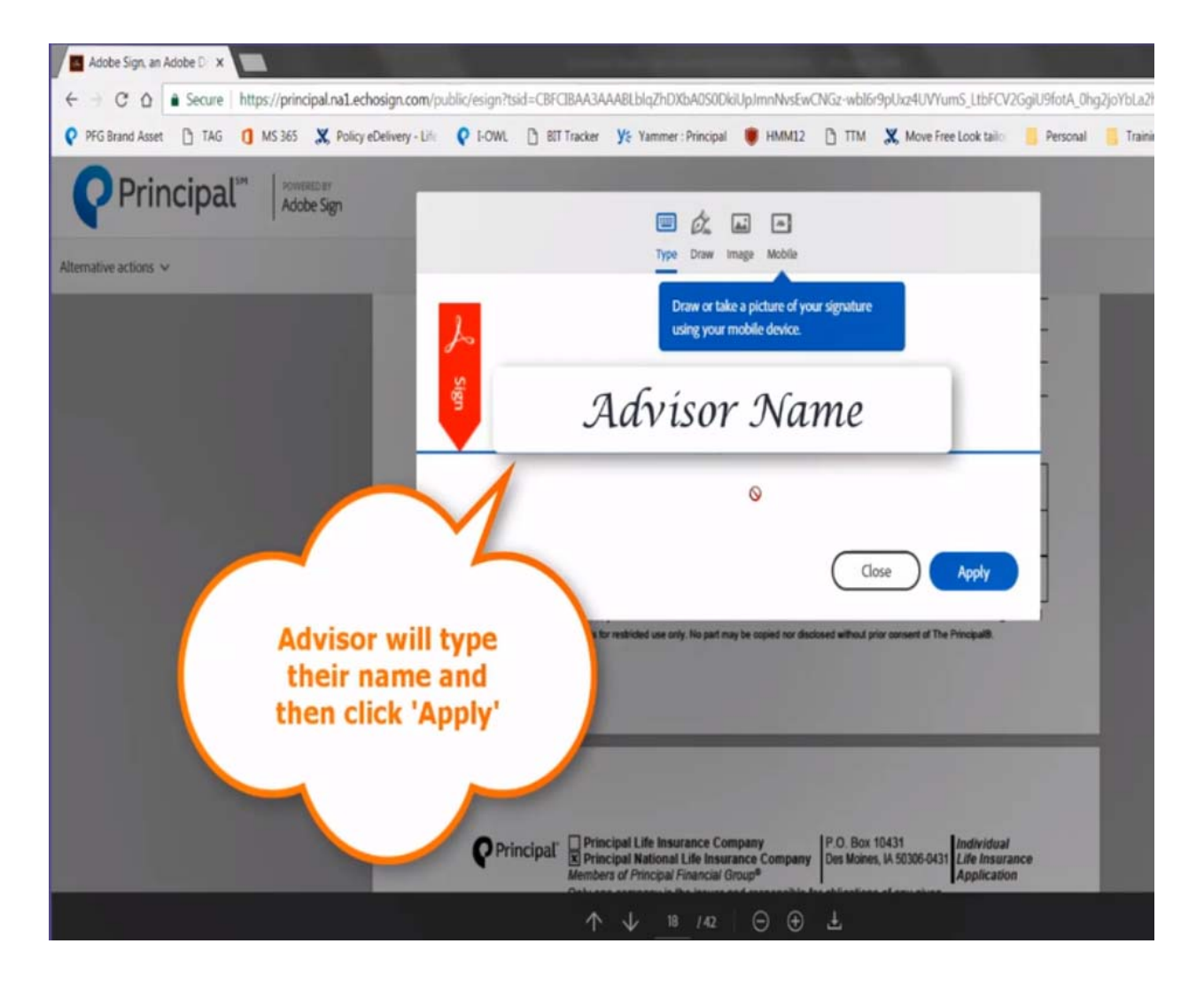

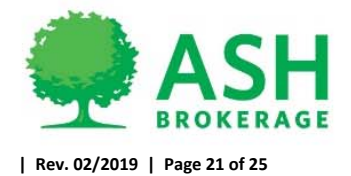

• Once all forms are signed, click agree and "Click to Sign" to complete

| Adobe Sign, an Adobe D x                               | In this factor 2010 A 22 A 201                                                                                                    | - 7k DVk ADCODIE Is Imphie For                                                                                                    | NGa ublefod batti                                                                       | Wome History                                  | Coll IOfeth, Di | a Tievlal a Tievla | MuniMIDECVIEU78 |           | x . |
|--------------------------------------------------------|----------------------------------------------------------------------------------------------------|----------------------------------------------------------------------------------------------------|-----------------------------------------------------------------------------------------|-----------------------------------------------|-----------------|--------------------|-----------------|-----------|-----|
| PFG Brand Asset D TAG D MS 365 X Policy eDelivery - Li | fr ♀ I-OWL 🕒 BIT Tracker ¥ 1                                                                                                    | ammer : Principal 🌘 HMM12                                                                                                    | TTM X Mov                                                                               | e Free Look tailo                             | Personal        | Training           | Resources       | H         | *   |
| Principal <sup>14</sup> Adobe Sign                     |                                                                                                    |                                                                                                    |                                                                                         |                                               |                 |                    |                 |           | 0   |
| Alternative actions 🛩                                  | Li                                                                                                    | fe Policy for                                                                                                    |                                                                                         |                                               |                 |                    | ¢               | Completed | 0   |
|                                                        |                                                                                                    |                                                                                                    |                                                                                         |                                               | _               |                    |                 |           | I   |
|                                                        | I represent that all statements recorded a<br>correctly recorded before I signed my nar<br>application and any policy issued on it.<br>Signature of Proposed Insured (if age 15                                                                                                    | bove are true and complete to the t<br>ne below. I understand and agree t<br>or over)                                                                               | est of my knowledge a<br>hat these statements v                                         | and belief and wer<br>vill become part of     | re<br>I my      |                    |                 |           |     |
|                                                        | X<br>Signature of Parent (If Proposed Insured<br>X                                                                                                    | is under age 18)                                                                                                    |                                                                                         |                                               | -               |                    |                 |           | ŀ   |
|                                                        | Date Sig X                                                                                                    | Advisor Nome                                                                                                    | License                                                                                 | e Number                                      |                 |                    |                 |           |     |
| check the                                              | ICC17 AA 3443 N-1 (03/17)<br>This completed document is for restricted                                                                                                    | use only. No part may be copied nor discion                                                                                                    | ed without prior consert of                                                             | Page 1<br>The Principal®.                     | of 1            |                    |                 |           | 1   |
| move on to                                             | Principal III<br>Principal National Nation | Insurance Company<br>ional Life Insurance Company<br>opa/Financial Group <sup>®</sup><br>y is the issuer and responsible for<br>enafter referred to as 'the Company | P.O. Box 10431<br>Des Moines, IA 50306-0<br>obligations of any give<br>y <sup>*</sup> . | A31 Individual<br>Life Insuran<br>Application | ce              |                    |                 |           |     |
|                                                        | agree to the Terms of Use, have reviewed the agree to do business electronically with Print                                                                                                    | e Consumer Disclosure and .<br>cipal                                                                                                    |                                                                                         | Click to 5                                    | Sign            |                    |                 |           |     |

| Adobe Sign, an Adobe D 🗴                                 |                                                                                                    | - 0 <b>- X</b> |
|----------------------------------------------------------|----------------------------------------------------------------------------------------------------|----------------|
| ← → C O Secure   https://principal.na1.echosign.com      | ublic/esign?tsid=CBFCIBAA3AAABLblqZhDXbADS0DkiUpImnNvsEwCNGz-wbl6r9pUxz4UVYumS_LtbFCV2GgiU9fotA_0hg2joYbLa2ht0WsmWBSSVffH78x 🗙                                                                                                    | 9 Q :          |
| 🛿 PFG Brand Asset 🎦 TAG 🚺 MS 365 🗶 Policy eDelivery - Li | 🛿 I-OWL 🕒 BIT Tracker YE Yammer : Principal 🌒 HMM12 🗋 TTM 🗶 Move Free Look tailo 📒 Personal 📒 Training 📒 Resources                                                                                                    |                |
| <b>Principal<sup>™</sup></b> Adobe Sign                  |                                                                                                    | 0              |
| Alternative actions 🗸                                    | Life Policy for Compil                                                                                                    | sted 🕥         |
|                                                          | I represent that all salaments recorded above are true and complete to the best of my knowledge and belief and were correctly incoded before I spart of my application and any spart that all salaments recorded before I spart of my application and any spart that all salaments recorded before I spart of my application and any spart that all salaments recorded before I spart of my application and any spart that all salaments recorded before I spart of the spart of the spar |                |
|                                                          | gree to the Terms of Utur, have reviewed the Consumer Disclosure and Click to Sign Click to Sign                                                                                                    |                |

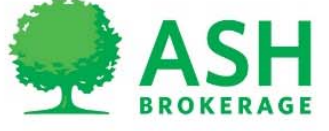

• Policy has been released to insured and copy of policy with signatures to this point if wanted is now available to download/print/save.

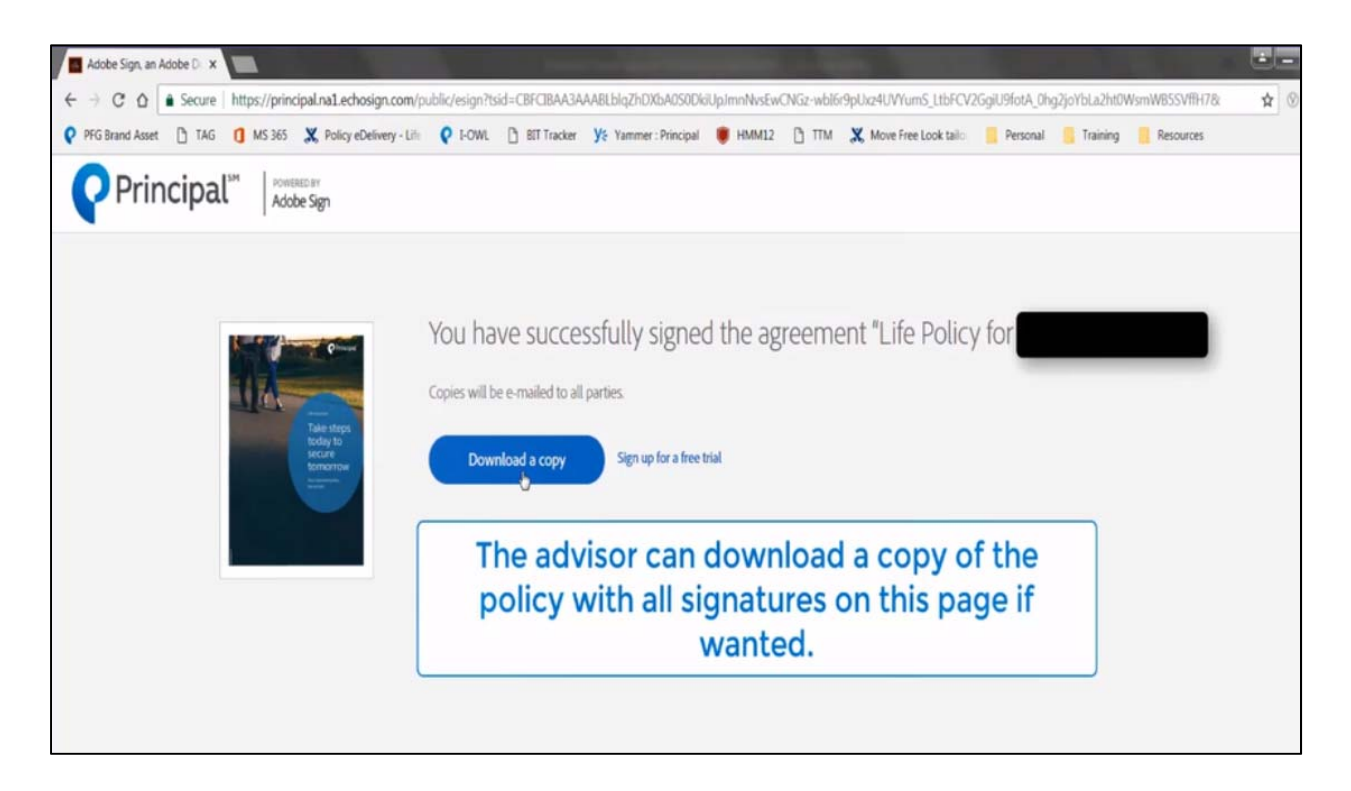

• Once all eSignatures are completed, all signing parties will receive an email with the fully signed policy and delivery requirements for their records. Copy will also be returned to home office.

|                                                                                                    | (External) Life Policy for                                                              | between Principal,                                                                                                    | is Signed and File |
|----------------------------------------------------------------------------------------------------|-----------------------------------------------------------------------------------------|----------------------------------------------------------------------------------------------------|--------------------|
| Rapore X I Reply Reply Forward Meeting<br>hunk - Delete Archive Reply Reply Forward Meeting<br>Delete Reply Reply Forward Meeting<br>Report All Report | Inbox G To Manage<br>Team E-mail ✓ Done<br>Reply & Delete ♥ Create New<br>n Quick Steps | Tags                                                                                                    | Follow Translate   |
| Principal <echosign@echosign.cc<br>[External] Life Policy for betw</echosign@echosign.cc<br>                                                           | om><br>ween Principal.<br>● Hepoley, Shared                                             | is Signed and Filed!                                                                                                    |                    |
| Life Policy for signed pdf .                                                                                                    |                                                                                         |                                                                                                    |                    |
|                                                                                                    | Ç                                                                                       | Principal <sup>™</sup>                                                                                                    | •                  |
|                                                                                                    |                                                                                         | Life Policy for<br>between Principal,<br>and                                                                                                    |                    |
|                                                                                                    | Δ                                                                                       | is Signed and Filed!<br>Press: Principal Life Palicy (Principal)<br>To 10C flow,<br>just 1 mm                                                                                                    | 17.<br>1           |
|                                                                                                    |                                                                                         | Opens have been autometically sent to all parties to the appendent.<br>(Document with the available for '60 days)                                                                                                    |                    |
|                                                                                                    |                                                                                         | they can Andrée Sign: <ul> <li>Exchange, Sign, and File alsy Decaremit, in Secondal</li> <li>Solt up Anrinders, tratantly Share Capits with<br/>Others.</li> <li>See All of Your Decaremits, Anytime, Anywhere.</li> </ul> |                    |
|                                                                                                    | To ensure that you certified matching on                                                | mult, phan all thing distance on to pur alline link to white.                                                                                                    |                    |

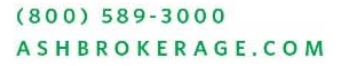

# **Opting out of eDelivery**

You will have the ability to opt out of eDelivery to request hard copy policy, reissue policy to make policy not taken.

- When you receive the email that policy has been eDelivered, click the link to review policy.
- Click "Alternative Action" in the top left-hand corner
  - Click "I will not e-sign"

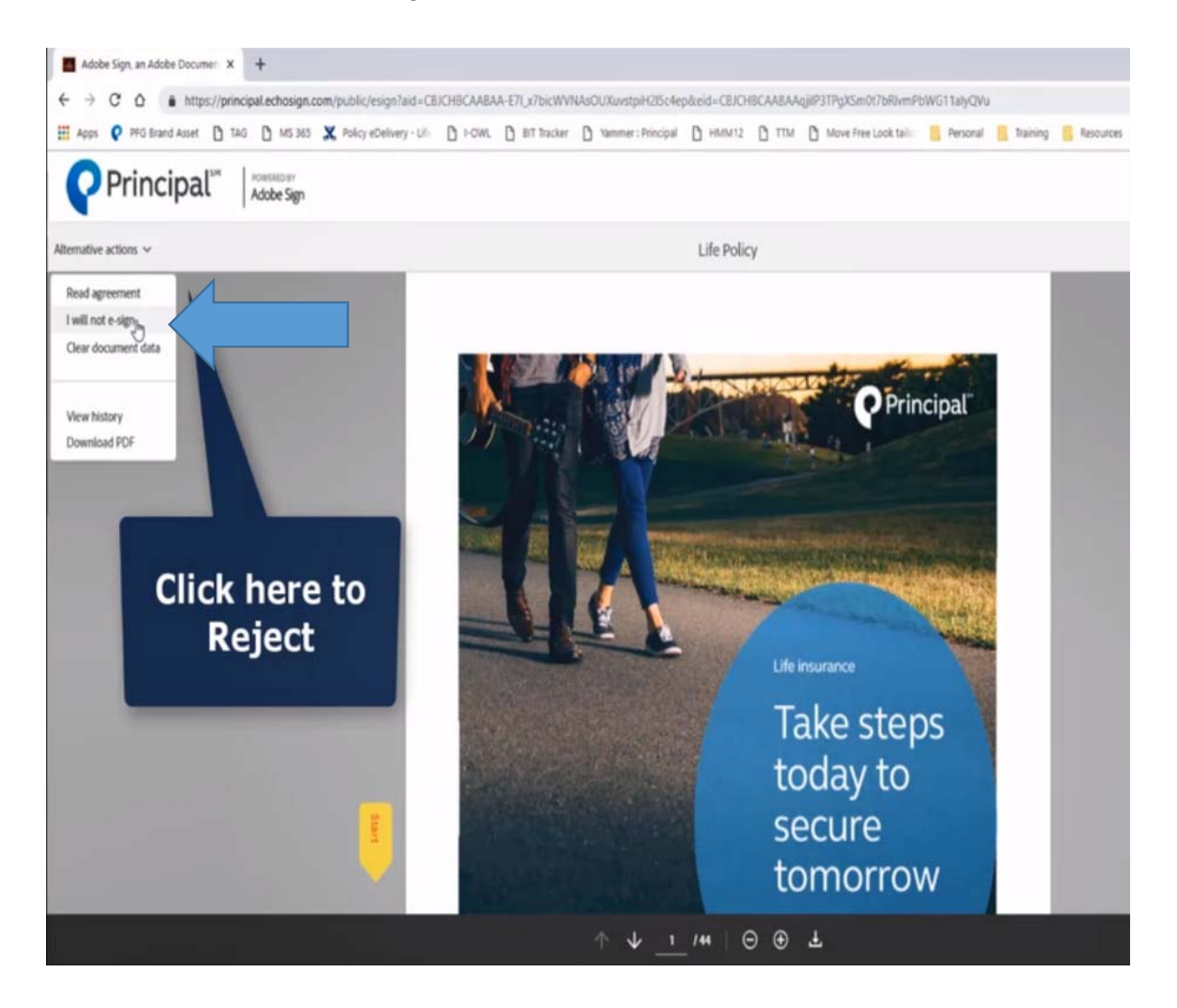

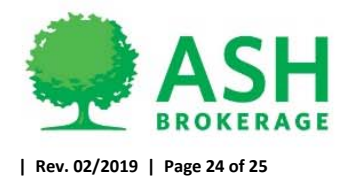

Enter in reason you will not e-sign the document and click "Decline"
 Policy will be returned to home office to act as needed based on request

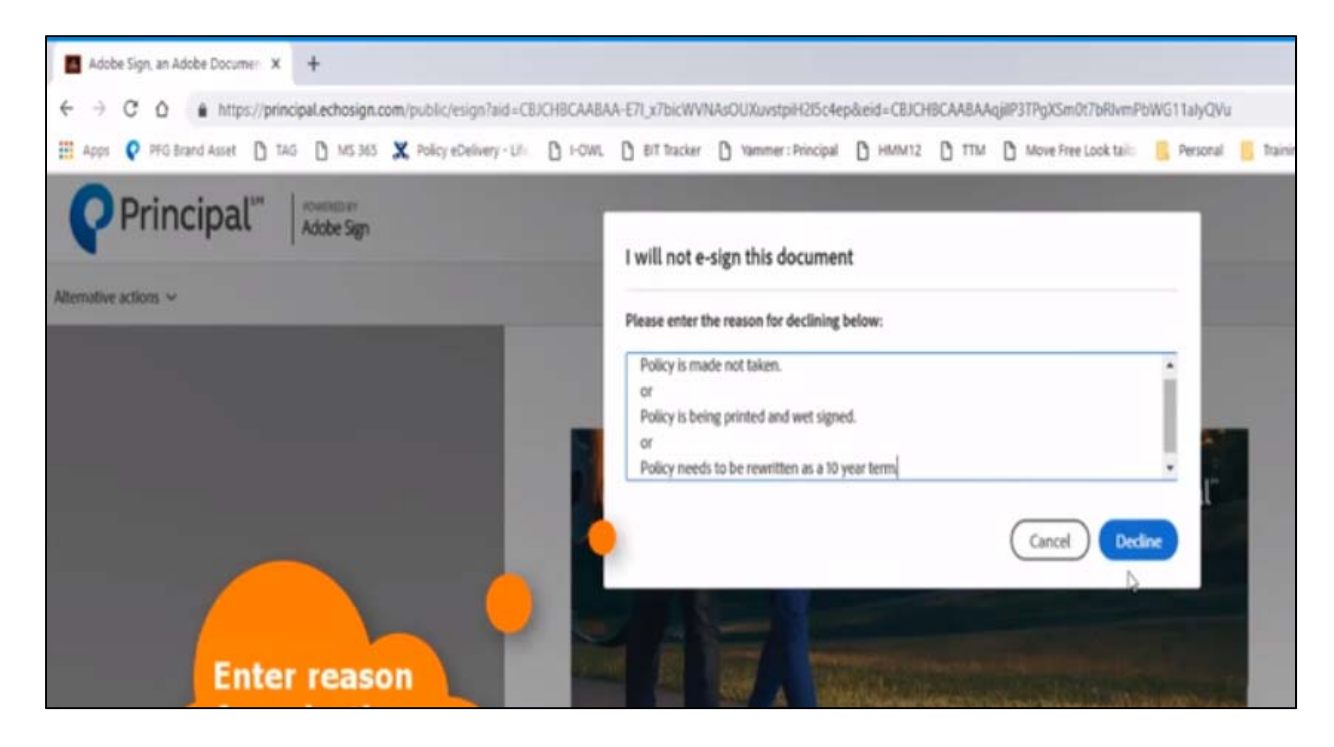

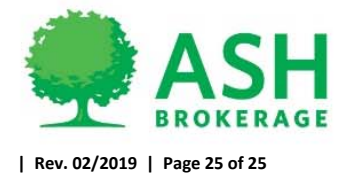